#### Opgavebeskrivelse

- Download videoklippet *lissabon.mpg* fra kursusmaterialet.
- Start programmet **Adobe Media Encoder**, programmet til at konvertere filer til bl. a. .fla.

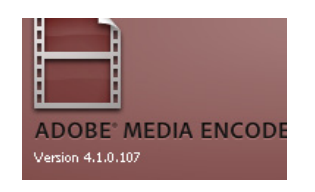

 Vælg Add og tilføj filen lissabon.mpg eller træk filen ind i det store felt i midten.

| 8  | Adobe Media Encoder          | r                  |                    |             |   |        |     |       |
|----|------------------------------|--------------------|--------------------|-------------|---|--------|-----|-------|
| Fi | le Edit Help                 |                    |                    |             | 1 |        |     |       |
|    | To start encoding, drag vide | o files into the q | ueue or click Add. |             | / |        |     | l ↓   |
|    | Source Name                  | Format             | Preset             | Output File |   | Status | A A | dd    |
| I  |                              |                    |                    | ×           |   |        |     |       |
|    |                              |                    |                    |             |   |        |     | :move |
|    |                              |                    |                    |             |   |        |     |       |

• Vælg Settings.

| B  | Adobe Media Encode           | r                   |                    |             |         |           |
|----|------------------------------|---------------------|--------------------|-------------|---------|-----------|
| Fi | le Edit Help                 |                     |                    |             |         |           |
|    | To start encoding, drag vide | eo files into the c | ueue or click Add. |             |         |           |
|    | Source Name                  | Format              | Preset             | Output File | Status  | Add       |
|    | C:\Docuisabon.mpg            | 💌 Uncom             | Custom             |             | Waiting | Dunlicate |
|    |                              |                     |                    |             |         |           |
|    |                              |                     |                    |             |         | Remove    |
|    |                              |                     |                    |             |         |           |
|    |                              |                     |                    |             |         | Settings  |
|    |                              |                     |                    |             |         |           |

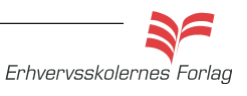

#### Opgave

### Video

- Vælg format *FLV/FV4* øverst til højre
   Clip Notes Wilndows Media
   FLV | F4V
- Vælg Preset FLV Web Medium Wide screen

|                                         | FLV - Web Medium, Widescreen Source (Flash 8 and Higher)                                                                                                    |
|-----------------------------------------|----------------------------------------------------------------------------------------------------|
| Source Output Crop Setting Scale To Fit | Export Settings                                                                                                    |
|                                         | Format: Uncompressed Microsoft AVI                                                                                                    |
|                                         | Preset: Custom 💌 🖬 📾                                                                                                    |
|                                         | Comments:                                                                                                    |
|                                         | Output Name: C:\Docu\one\e\flash1\kursusmateriale\Lisabon.avi                                                                                                    |
|                                         | 🗹 Export Video 🔍 Export Audio 🗌 Open in Device Central 🛛 🐼                                                                                                    |
|                                         | ▼ Summary                                                                                                    |
|                                         | III 720x480, 25 [fps], Progressive, Quality 100                                                                                                    |
|                                         | -() 48000 Hz, Stereo, 16 bit                                                                                                    |
|                                         | International International In |
|                                         |                                                                                                    |
|                                         | Territers Video Audio Others *=                                                                                                    |
|                                         | 🗸 🗸 Video Codec                                                                                                    |
|                                         | Video Codec:  V210                                                                                                    |
|                                         |                                                                                                    |
|                                         | Basic Settings                                                                                                    |
|                                         | Quality:                                                                                                    |
|                                         | Width: 720                                                                                                    |
|                                         | Height: 480                                                                                                    |
|                                         |                                                                                                    |
|                                         | Frame Rate: 25                                                                                                    |
|                                         | Field Type: Progressive                                                                                                    |
|                                         | Aspert: Square Pixels (1.0)                                                                                                    |
|                                         | Pender at Maximum Depth                                                                                                    |
| Source: 1440 w X 1088 h                 |                                                                                                    |
| 00;00;00;00 🖌 📐 100% 🔻                  |                                                                                                    |
| •                                       |                                                                                                    |
| 4                                       | OK Cancel                                                                                                    |

Tidslinie

Filmen starter med nogle farvede felter (colorbars), de skal klippes fra. Ligeledes skal du klippe noget fra i slutningen. Filmen skal slutte med pigen der går på fortorvet, lige før lastbilen kører ind fra venstre. Klippet bliver ca. 10 sek. langt.

• Træk i de små trekanter i hver ende af tidslinien, til det rigtige klip er fundet.

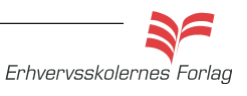

• Under *Output Name* kan du give filmen et nyt navn, og bestemme hvor den skal arkiveres.

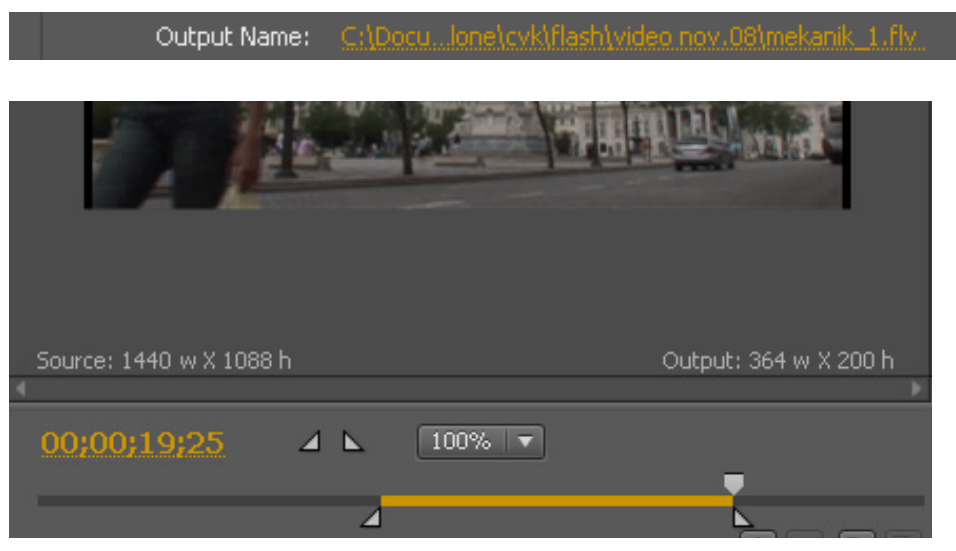

- Vælg *OK* i nederste højre hjørne, du vender nu tilbage til den første dialogboks.
- Vælg *Start Queue* for at sætte konverteringen i gang.

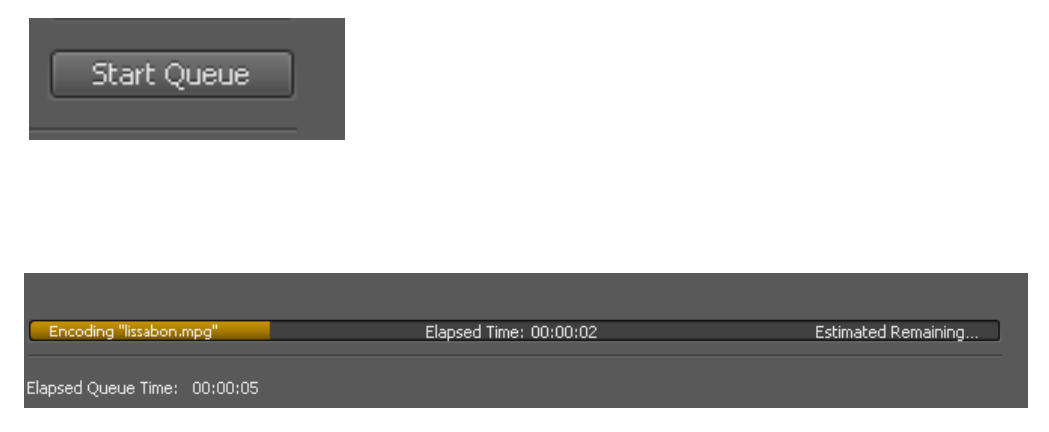

Du kan følge med i, hvor lang tid det tager at konvertere klippet.

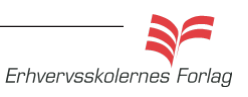

Når konverteringen er færdig ses et gønt flueben ud for Status.

| caic heip                                                    |           |             |                          |        |           |  |  |
|--------------------------------------------------------------|-----------|-------------|--------------------------|--------|-----------|--|--|
| tart encoding, drag video files into the queue or click Add. |           |             |                          |        |           |  |  |
| rce Name                                                     | Format    | Preset      | Output File              | Status | Add       |  |  |
| C:\Docussabon.mpg                                            | 🔽 FLV   F | FLV - Web M | C:\Docust\lissabon_1.flv | ~      | Duplicate |  |  |
|                                                              |           |             |                          |        | Remove    |  |  |
|                                                              |           |             |                          |        | Settings  |  |  |

Nu er filmen klar til at f. eks. at blive sat ind på en webside i **Dreamweaver**.

#### Afspilningspanel

Det er en rigtig fornuftig idé at sætte et afspilningspanel på filmen, således at brugeren selv kan bestemme om og hvornår, filmen skal ses, pauses, gentages m.m.

Når du placerer filmen på en html side i **Dreamwever**, kan du vælge, hvilket afspilningspanel der ønskes.

De forskellige afspilningspaneler findes under *Skin*.

| Insert FLV  |                                                       |      |
|-------------|-------------------------------------------------------|------|
| Video type: | Progressive Download Video                            | ОК   |
| URL:        | mekanik.flv Browse                                    | Help |
|             | (Enter the relative or absolute path of the FLV file) |      |
| Skin:       | Clear Skin 1 (min width: 140)                         |      |
|             |                                                       |      |
| Width:      | Constrain Detect Size                                 |      |
| Height:     | Total with skin:                                      |      |
|             | Auto play                                             |      |
|             | Auto rewind                                           |      |
|             |                                                       |      |

Det samme, bare i **Flash** 

- Opret en ny Flash Movie.
- Vælg Import > Import Video.
- Vælg *Browse* og find filmen på din computer.

| Import Video              |
|---------------------------|
| Select Video              |
| Where is your video file? |
| File path: Browse         |

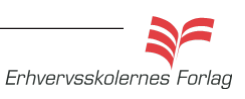

• Vælg et afspilningspanel. Vær opmærksom på, at de, der hedder *SkinUnder*, placeres udenfor filmen forneden.

| Import \ | /ideo                                 |        |  |
|----------|---------------------------------------|--------|--|
| Skin     | ning                                  |        |  |
|          |                                       |        |  |
|          |                                       |        |  |
|          |                                       |        |  |
|          |                                       |        |  |
|          |                                       |        |  |
|          |                                       |        |  |
|          |                                       |        |  |
|          |                                       |        |  |
|          |                                       |        |  |
|          |                                       |        |  |
|          | Minimum width: 155 Minimum height: 60 |        |  |
| Skin:    | SkinOverPlaySeekStop.swf              | Color: |  |

Til sidst vises en dialogboks, hvor de valgte indstillinger vises. Der står også, at de ekstra filer som **Flash** selv genererer, skal uploades sammen med filmen.

• Vælg Finish.

| Import Video                                                                                                    |
|----------------------------------------------------------------------------------------------------|
| Finish Video Import                                                                                                    |
| The video you are using is located at:                                                                                                    |
| C:\Documents and Settings\Administrator\Desktop\Ione\cvk\flash\video nov.08\mekanik.flv                                                                                       |
| The video will be located at: (relative paths are relative to your .swf)<br>mekanik.flv                                                                                       |
| A Flash Video component will be created on the stage and configured for local playback.                                                                                       |
| The video component uses a skin that has been copied next to your .fla. This file will need to be deployed to your server.                                                    |
| Before exporting and deploying your .swf, you may need to update the URL in the Component Inspector to refer to the video's final location on your web or Flash Media server. |
| After importing video, view video topics in Flash Help                                                                                                    |

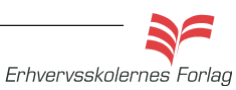

#### Opgave

### Video

Filmen genereres nu med afspilningspanelet på. Hvis du fortryder udseendet af afspilningspanelet og hellere vil vælge et andet:

• Vælg Properties > Component Inspector Panel.

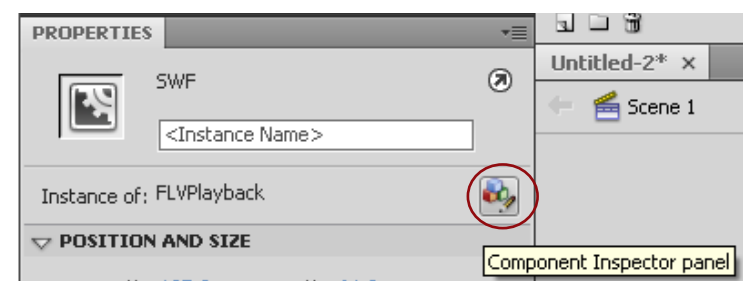

| 🔜 FLVPlayba                              | ack       |                |          | 3  |  |  |
|------------------------------------------|-----------|----------------|----------|----|--|--|
| Parameters [                             | Bindi     | ings           | Schema   |    |  |  |
| Name                                     |           | Value          | ;        |    |  |  |
| align                                    |           | center         |          |    |  |  |
| autoPlay                                 |           | true           |          |    |  |  |
| cuePoints                                | cuePoints |                | None     |    |  |  |
| isLive                                   |           | false          |          |    |  |  |
| preview                                  |           | None           |          |    |  |  |
| scaleMode                                |           | maintainAspect |          |    |  |  |
| skin                                     |           | SkinOverPlaySe |          |    |  |  |
| skinAutoHide                             |           | false          |          |    |  |  |
| skinBackgroun<br>skinBackgroun<br>source |           | 1.00           |          |    |  |  |
|                                          |           | #cccccc        |          |    |  |  |
|                                          |           | C:\Do          | ocuments | sa |  |  |
| volume                                   |           | 1              |          |    |  |  |

• Klik på linien *Skin* og derefter på den lille lup til højre. Du kommer nu tilbage til boksen, hvor du kan vælge et nyt design til afspilningspanelet.

Når du er tilfreds med udseendet, arkiverer du filmen på normal vis. Husk du også skal uploade SWF filen, der indeholder afpilningspanelet til internettet.

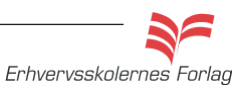